# BAB V

# IMPLEMENTASI DAN PENGUJIAN SISTEM

### 5.1 HASIL IMPLEMENTASI

Pada bagian bab ini akan membahas tentang hasil implementasi, yaitu proses mengubah rancangan (*design*) menjadi program aplikasi yang dapat digunakan oleh pihak puskesmas kebun handil kota jambi.

# 5.1.1 Hasil Implementasi Program

Adapun hasil implementasi dari rancangan Aplikasi Rekam Medis dengan menggunakan Teknologi RFID pada Puskesmas Kebun Handil Kota Jambi adalah sebagai berikut :

1. Tampilan Welcome Page User

Tampilan *welcome page* ini merupakan implementasi dari rancangan *welcome page*. Berikut tampilan *welcome page* sebagai halaman awal web terlihat pada gambar 5.1 :

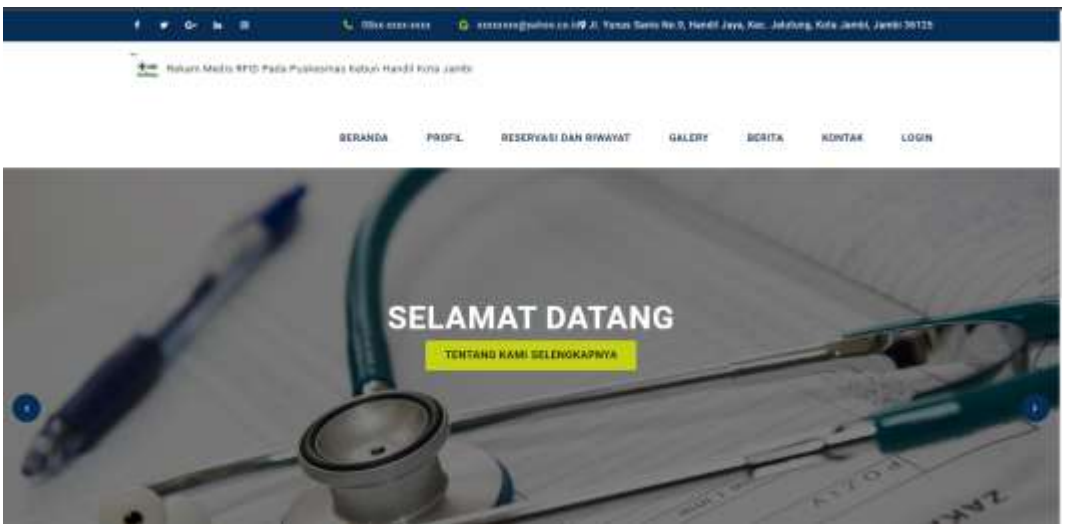

Gambar 5.1 Welcome Page User

2. Tampilan Login User

Tampilan *login* ini merupakan implementasi dari rancangan *login*. Berikut tampilan *login* admin sebagai halaman *login* terlihat pada gambar 5.2 :

|              | EDANDA | PROFIL          | REDOTVASI DAN RIWAVAT             | <b>CALERY</b> | BENITA KONTAK | LOOIN |
|--------------|--------|-----------------|-----------------------------------|---------------|---------------|-------|
| 1            |        |                 | 1000                              |               | Y             | 4     |
|              |        |                 | LOGIN                             |               |               |       |
|              |        | Alati daftar (b | a belum mentiliki aktar, Dafhar ( | DENH          |               |       |
| Unit Parriel |        |                 |                                   |               |               |       |
| Paint        |        |                 |                                   |               |               |       |
|              |        |                 | Anger -                           |               |               |       |

Gambar 5.2 Login User

Dashboard login merupakan halaman untuk masuk kedalam website menggunakan akun masing masing, terdapat beberapa user ; admin, pasien, dan dokter. Jika belum ada akun bisa mengklik daftar disini dan akan muncul menu pendaftaran seperti berikut :

| Con. Salar Unit, CT 2 Part | Parlimentary Webset Hand Children and Children and Childr |
|----------------------------|----------------------------------------------------------------------------------------------------|
|                            | ANDRONES WERE REPORTED FOR WHICH GALLET BEETS CONTACT LINES                                                                                                    |
|                            | Tanan Mercura dan Dineka Naja                                                                                                    |
| all generates ?            |                                                                                                    |
| mention providers *        | - This - Contraction - Contraction - Contrac |
| at among =                 |                                                                                                    |
| anto balance *             | -                                                                                                    |
|                            |                                                                                                    |
| an tribute -               | to start                                                                                                    |
| amat .                     | - (                                                                                                    |
| attende *                  |                                                                                                    |
| second .                   |                                                                                                    |

Gambar 5.3 Menu Pendaftaran Akun User

### 3. Tampilan Dashboard Admin

Tampilan *dashboard* admin ini merupakan implementasi dari rancangan *dashboard* admin. Berikut tampilan *dashboard* admin sebagai halaman *dashboard* admin terlihat pada gambar 5.4 :

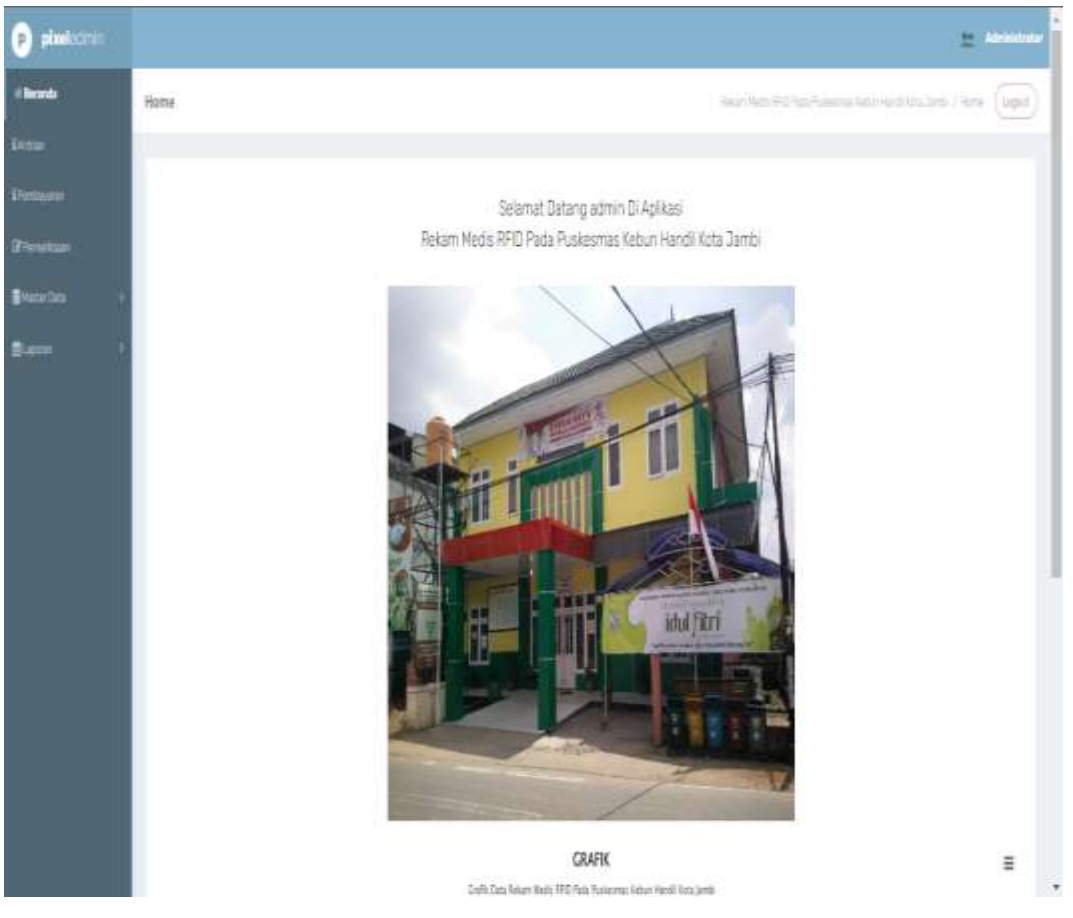

Gambar 5.4 Dashboard Admin

*Dashboard* admin merupakan halaman menu utama admin yang terdiri dari menu beranda, antrian, pembayaran, pemeriksaan, master data, dan laporan.

#### 4. Tampilan Menu Data Berita

:

Tampilan data berita ini merupakan implementasi dari rancangan berita. Berikut tampilan data berita sebagai halaman data berita terlihat pada gambar 5.5

| -           |                                                                                                    |    |                                        |                |                                         |         | 1994                                                                                                    |
|-------------|----------------------------------------------------------------------------------------------------|----|----------------------------------------|----------------|-----------------------------------------|---------|----------------------------------------------------------------------------------------------------|
|             | Data Barris                                                                                                    |    |                                        |                |                                         |         | inne fage titl Saintannia Marchet Est, Jon. 1 Sai New (1                                                                                                    |
|             | 1                                                                                                    |    |                                        |                |                                         |         |                                                                                                    |
|             | Harner (Control)                                                                                                    |    |                                        |                |                                         |         |                                                                                                    |
|             | Sec. 2, 22                                                                                                    |    |                                        |                |                                         |         |                                                                                                    |
|             | Projection in the second second secon |    | 3.000                                  |                |                                         |         |                                                                                                    |
|             | Action                                                                                                    | *  | Alterty.                               | Singget        | June                                    | 3 miles |                                                                                                    |
|             | ( and the second second                                                                                                    |    | Addition (1996)                        | Sires.         | 1000 (100 - 1000)                       | 1947    | And the second state of the second statement of the second statement of                                                                                                    |
| ante Bantle |                                                                                                    | 1  |                                        | 11.000         | -                                       | 160     |                                                                                                    |
|             |                                                                                                    |    |                                        | 10000          | Partnerse ( Hereit                      | Ma      | $(m_1, n, m_1, m_2, n, m_2, n, m_3, n, m_4, n, m_1, n, m_2, m_3, n, m_3, n, m_3, n, m_3, n, m_4, n, m_5, n, m_5, n, m$                                                                                                    |
|             | -                                                                                                    | 1  | in the second second                   | 10100-000      | Surgery Charles                         | No      | فدعننا متيح بسمانته ومحسنات فلنيما الفجت سالله فتسع                                                                                                    |
|             | Internet and                                                                                                    | 1  | -                                      | Philippine and | Property Press                          | -       |                                                                                                    |
|             |                                                                                                    |    | ( #################################### | 11000          | 1000 (100 (100 (100 (100 (100 (100 (100 | No.     | $(1+1)^{-1} \leq (1+1)^{-1} \leq (1+1)^{-1} < (1+1)^{-1} \leq (1+1)^{-1} < (1+1)^{-1} < (1+$ |
|             |                                                                                                    | 1  | a designation of the second second     | -              | Provide a Harris                        | NO      | وحقية سينف بيرحافات وفاحتمانا والفلوما والحقيد سانات بالماح                                                                                                    |
|             | - Including the second                                                                                                    | 17 |                                        | 10-10-10-10-1  | Response - Profes                       | EZ-M    | Name and Address of Party or other data and the second second sec                                                                                                    |

Gambar 5.5 Data Berita

Pada menu data berita akan menampilkan data-data berita yang telah ada berdasarkan pengisian di halaman pengisian data berita dan dapat dilakukan pencarian data sesuai dengan yang diinginkan serta melakukan *refresh* data.

5. Tampilan Data Galery

Tampilan data berita ini merupakan implementasi dari rancangan data galery. Berikut tampilan data galery sebagai halaman data galery pada gambar 5.6 :

| P piestaarara                                                                                                    |                                                                                                    |     |                                                                                                    |                         |        | A REAL PROPERTY AND A REAL PROPERTY AND A REAL | li |
|----------------------------------------------------------------------------------------------------|----------------------------------------------------------------------------------------------------|-----|----------------------------------------------------------------------------------------------------|-------------------------|--------|----------------------------------------------------------------------------------------------------|----|
|                                                                                                    | Data Batary                                                                                                    |     |                                                                                                    |                         |        | New York (1997) The Special and Section 1997 (1997)                                                                                                    |    |
| Alternation .                                                                                                    | Tree Street                                                                                                    |     |                                                                                                    |                         |        |                                                                                                    |    |
| of the second                                                                                                    |                                                                                                    |     |                                                                                                    |                         |        |                                                                                                    |    |
| Emeter -                                                                                                    | Streepense .                                                                                                    |     | Sec.                                                                                                    |                         |        |                                                                                                    |    |
|                                                                                                    | And the Control of Control of Con | -   | 14 patters                                                                                                    | Sand                    | Police | Actoregan                                                                                                    |    |
| testere .                                                                                                    |                                                                                                    |     | ALIEPPIARE                                                                                                    | proper television terms | -      |                                                                                                    |    |
| in the second second se |                                                                                                    | 4   | and the second second s |                         | BUE    | test of Summary                                                                                                    |    |
| Sectors.                                                                                                    | 10000000                                                                                                    | •   | -                                                                                                    |                         | BU     | ALCO REPORT                                                                                                    |    |
| finder Stationy                                                                                                    |                                                                                                    | 4   | ball the second                                                                                                    | anger far i entrema     | 31.    | Autor Garman                                                                                                    |    |
|                                                                                                    | <b>Deskinker</b>                                                                                                    | 1   | a constrainty                                                                                                    |                         | 340    | 11/11/1-1-1-1                                                                                                    | 1  |
| Sector.                                                                                                    |                                                                                                    | . 1 |                                                                                                    |                         | 31     | THE R. CONTRACT, NAME                                                                                                    |    |
|                                                                                                    |                                                                                                    |     |                                                                                                    | inari keri ala ama      | H      | Religional and a second second                                                                                                    |    |
|                                                                                                    |                                                                                                    | 4   | 54-1                                                                                                    |                         | H.     | 100 A 200                                                                                                    |    |

**Gambar 5.6 Data Galery** 

Pada menu data galery akan menampilkan data galery yang berisi tentang informasi fasilitas yang ada di madrasah serta telah ada dan dapat dilakukan pencarian data sesuai dengan *keyword*, menambah data, mengubah, menghapus serta melakukan *refresh* data.

### 6. Tampilan Data Antrian

Tampilan data antrian ini merupakan implementasi dari rancangan data antrian. Berikut tampilan data antrian terlihat pada gambar 5.7 :

|                                                                                                    |                         |              |                     |                |              |                | = ***               |
|----------------------------------------------------------------------------------------------------|-------------------------|--------------|---------------------|----------------|--------------|----------------|---------------------|
|                                                                                                    | Data Antrias            |              |                     |                | inge to      | ette Genelaria | inizes (bilines (by |
| Action   No     Action   No     Action   No <t< td=""><td></td><td></td><td></td><td></td><td></td><td></td><td></td></t<>                                                                                                    |                         |              |                     |                |              |                |                     |
| Addama Addama Adda<br>Addama Addama Addama Addama Addama Addama Addama Addama Addama Addama Addama Addama Addama Addama Addama Addama Addama Addama Addama Addama Addama Addama Addama Addama Addama Addama Addama Addama Addama Addama Addama Addama Addama Adda | headate                 |              |                     |                |              |                |                     |
| NA   No   No   Name   Name   Name   Name   Name   Name   Name     National   Interface   1   Interface   Nillipseite   Nillipseite   Nillips                                                                                                    | 01194                   |              |                     |                |              |                |                     |
| Artice:       No       Marchan       Targat anhar       Mpaire       Marca Patient       Merca rabient         Marca       1       -Honolizability       Historian-2022       183       Articular       1         Marca       2       -Honolizability       Historian-2022       30Hartis       30Hartis       1         Marca       2       -Honolizability       Historian-2022       30Hartis       2       30Hartis       2         Marca       2       -Honolizability       Historian-2022       30Hartis       2       3       3       3       3       3       3       3       3       3       3       3       3       3       3       3       3       3       3       3       3       3       3       3       3       3       3       3       3       3       3       3       3       3       3       3       3       3       3       3       3       3       3       3       3       3       3       3       3       3       3       3       3       3       3       3       3                                                                                                    |                         |              |                     |                |              |                |                     |
|                                                                                                    | Action.                 |              | htanhlan            | Tergol achive  | Asaint       | Norta Fastery  | Numor antician      |
|                                                                                                    | A loss of from American |              | +0+0227035412544    | Nineta 202     | 10           | White a        |                     |
|                                                                                                    | a SAU 1974 - Saura      |              | NACCIDINGENIA       | T Describe 200 | 398425       |                | 1                   |
|                                                                                                    | 010/0-0                 | 1            | ADADOTOROPOANA      | 21 January 202 | instal       |                | 1                   |
|                                                                                                    | 4                       |              | And a second second |                |              |                |                     |
|                                                                                                    |                         |              |                     |                |              |                |                     |
| and the second second second second second second second second second second second second second second second                                                                                                    |                         |              |                     |                |              |                |                     |
| and and a second second second second second second second second second second second second second second se                                                                                                    |                         |              |                     |                |              |                |                     |
|                                                                                                    |                         |              |                     |                |              |                |                     |
| nar<br>Ni                                                                                                    |                         |              |                     |                |              |                |                     |
| lainy<br>Non-Alas                                                                                                    |                         | Dots Antrian | Dots Antrian        | Deta Antrian   | Data Antrian | Sub-Antrian    |                     |

**Gambar 5.7 Data Antrian** 

Pada menu data antrian terdapat id\_antrian, tanggal antrian, id\_pasien, serta nomor antrian yang otomatis berurut setelah pasien menginputkan antrian, dan admin mempunyai akses untuk memproses pemeriksaan, seperti gambar berikut :

| D plaster-                                                                                                    | 12                                                                                                    | g:                                                                                                    |
|----------------------------------------------------------------------------------------------------|----------------------------------------------------------------------------------------------------|----------------------------------------------------------------------------------------------------|
| •10+10                                                                                                    | Data Perivertexam                                                                                                    | and the state of the state of t |
|                                                                                                    |                                                                                                    |                                                                                                    |
|                                                                                                    | PEMERIKSAAN                                                                                                    |                                                                                                    |
| Contraction of the local division of the local division of the loc | torrestan'                                                                                                    | And a strategy of the strategy of the strategy |
| Landson (                                                                                                    | Tengar                                                                                                    | Service B                                                                                                    |
|                                                                                                    | a france                                                                                                    | 20                                                                                                    |
|                                                                                                    | 2000                                                                                                    | E                                                                                                    |
|                                                                                                    | mitother -                                                                                                    | (                                                                                                    |
|                                                                                                    | a series a series of the series of the serie | 1 (1, 0, 0, 0, ···· + (1, ···· + (1, 0, 0, 0, 0, 0, 0, 0, 0, 0, 0, 0, 0, 0,                                                                                                    |
|                                                                                                    |                                                                                                    | and gap                                                                                                    |
|                                                                                                    |                                                                                                    |                                                                                                    |
|                                                                                                    |                                                                                                    |                                                                                                    |
|                                                                                                    |                                                                                                    | East I                                                                                                    |

Gambar 5.8 Menu Proses Pemeriksaan

7. Tampilan Data Pasien

Tampilan data pasien ini merupakan implementasi dari rancangan data pasien. Berikut tampilan data pasien sebagai halaman data pasien terlihat pada gambar 5.9

|                                                                                                    |     |          |   |                                        |         |   |            |        |                      |        | 10.0                        |
|----------------------------------------------------------------------------------------------------|-----|----------|---|----------------------------------------|---------|---|------------|--------|----------------------|--------|-----------------------------|
| Early Passing                                                                                                    |     |          |   |                                        |         |   |            |        |                      |        |                             |
| and the second second                                                                                                    |     |          |   |                                        |         |   |            |        |                      |        |                             |
| And in case                                                                                                    | -   |          |   |                                        |         |   |            |        |                      |        |                             |
| Sec. 2. 1.                                                                                                    |     | -        |   |                                        |         |   |            |        |                      |        |                             |
|                                                                                                    | 11  |          |   |                                        |         |   |            |        |                      |        |                             |
| A1.0.0                                                                                                    | -   | 810      |   | here and                               | durod . | - | Relations. | demail | Annual Presentations |        | Parent                      |
| CORE OF CORE OF                                                                                                    | 1   |          |   | -                                      |         |   |            |        | - 15                 | -      |                             |
| Ball of the local division of the local division of the local divi | 1 1 | -        |   |                                        | 1000    |   | -          |        | 14                   |        | -                           |
| Unite Local Division                                                                                                    | 1   | -        | - | and the state of the state.            |         | - | -          |        | 14                   | 10.00  | and the second second       |
| Unite Contains                                                                                                    | 1 . | -        |   | -                                      | 1000    |   | -          |        | 16.                  | -      | -                           |
| 628 20622                                                                                                    | 1 - |          |   | 11-1-1-1-1-1-1-1-1-1-1-1-1-1-1-1-1-1-1 |         | - |            |        | 10.                  | -      | "Party international Colour |
| Contractory                                                                                                    | 1 - | 17942244 |   | -                                      |         |   | - 10       |        | 14                   | -      | - Balling Carlos Inc.       |
| United and the local division of the local division of the local d | 1   | -        |   | -                                      |         | - |            | -      | in.                  | -      | -                           |
| theme and the                                                                                                    | 1 - | -        |   | had.                                   | -       | - |            | -      | in,                  | -      | August 100 - 100 - 100      |
| Real Property                                                                                                    | 2 . | -        |   | -                                      |         |   | -          | -      | 14                   | -      |                             |
|                                                                                                    |     |          |   |                                        |         |   |            |        |                      | Action |                             |

# Gambar 5.9 Data Pasien

Pada menu data pasien terdapat beberpa nama pasien yang dapat mempermudah dalam melakukan rekam medis di Puskesmas Kebun Handil, dan

admin dapat memiliki akses untuk menambah data, mengubah, menghapus serta melakukan *refresh* data.

8. Tampilan Data Profil

Tampilan data profil ini merupakan implementasi dari rancangan data profil. Berikut tampilan data profil sebagai halaman data profil sekolah terlihat pada gambar 5.10 :

| · plastichren                 |             |           |                 |              |                     |                      |                                                                                                    |                                                                                                    |
|-------------------------------|-------------|-----------|-----------------|--------------|---------------------|----------------------|----------------------------------------------------------------------------------------------------|----------------------------------------------------------------------------------------------------|
| alaran<br>Alaran              | Date Profil |           |                 |              |                     |                      | Concerna Parada Sana                                                                                                    |                                                                                                    |
|                               | Direct Date |           |                 |              |                     |                      |                                                                                                    |                                                                                                    |
| Sectors<br>Sectors<br>Sectors |             | N: 122-18 | n and the state | Damitar<br>C | 80 konganti<br>1944 | 60-00<br>            | Annual<br>A transformation of the second second<br>and a second second | Bassinger<br>Aller and a set of the second second seco |
|                               |             |           |                 |              |                     |                      |                                                                                                    |                                                                                                    |
|                               |             |           |                 | 14.14.14.1   | ut. Husiania        | i takan menti dan Ja |                                                                                                    |                                                                                                    |

Gambar 5.10 Data Profil

Pada menu data profil terdapat beberapa informasi nama puskesmas gambar atau logo puskesmas, nomor telepon dan alamat . Selain itu, tombol *refresh* data digunakan untuk mengembalikan halaman ke tampilan awal menu data profil.

9. Tampilan Data Pemeriksaan

:

Tampilan data pemeriksaan ini merupakan implementasi dari rancangan data pemeriksaan. Berikut tampilan data pemeriksaan sebagai halaman untuk menginput keluhan, diagnosa, hasil pemeriksaan serta yang lainnya, terlihat pada gambar 5.11

|                            | Date Perm | rtoin |   |                             |             |            |                |              |                         |        | -          |             |                          | restantioned ( Man Pers |       | 6               |
|----------------------------|-----------|-------|---|-----------------------------|-------------|------------|----------------|--------------|-------------------------|--------|------------|-------------|--------------------------|-------------------------|-------|-----------------|
|                            |           |       |   |                             |             |            |                |              |                         |        |            |             |                          |                         |       |                 |
|                            | 100       | - 44  | - | 5                           |             |            |                |              |                         |        |            |             |                          |                         |       |                 |
| -                          |           |       | _ |                             |             |            |                |              |                         |        |            |             |                          |                         |       |                 |
|                            | Percelar  |       |   | -                           |             |            |                |              |                         |        |            |             |                          |                         |       |                 |
|                            | Abort .   |       | - | O parret Kanad              | Serged.     | 18 peaksor | Rafes<br>Rafes | Intrastas.   | kara<br>Islip           | lases. | fait date: | Description | No. of Concession, State | Tennar providence       | -     | 2444,00<br>0000 |
|                            | 5558      |       |   | Nectorial                   | 10.14       | (ererii))  |                | (44)-10 (44) | 48<br>140<br>240<br>240 |        |            |             | internal.                |                         | 1.4.1 |                 |
|                            | 1000      |       | 1 |                             | 9.34<br>200 | - 14       | -              |              |                         | -      | 11         |             |                          |                         |       |                 |
| te Parentinaare<br>11 maar | 1223      | 1111  | 1 |                             | * 14        | 1411110    | -              |              |                         | -      |            |             |                          |                         |       |                 |
|                            | -         |       | • | N Harrison Barrison & South | 1.14        | -          |                |              |                         | -      |            |             |                          |                         |       |                 |
|                            | 6000      |       |   |                             | 10.04       |            |                |              |                         | -      |            |             |                          |                         |       |                 |

Gambar 5.11 Data Pemeriksaan

# 10. Tampilan Data Dokter

Tampilan data dokter ini merupakan implementasi dari rancangan data dokter. Berikut tampilan data dokter sebagai daftar nama dokter serta identitasnya terlihat pada gambar 5.12 :

| 🗩 plastocras        |                               |    |              |                     |               |               |              |             |                                                                   |                                                                                                    | and the second second s |
|---------------------|-------------------------------|----|--------------|---------------------|---------------|---------------|--------------|-------------|-------------------------------------------------------------------|----------------------------------------------------------------------------------------------------|----------------------------------------------------------------------------------------------------|
| #hees               | Data Doktor                   |    |              |                     |               |               |              | -           | No. TEND NO.                                                      | a de la composición de la composición de la composición de la composición de la composición de la composición d | erinitei halen (ige)                                                                                                    |
| Demons.             | Eleter Clater                 |    |              |                     |               |               |              |             |                                                                   |                                                                                                    |                                                                                                    |
| Basetas -           | Secondary is done<br>Personal |    |              |                     |               |               |              |             |                                                                   |                                                                                                    |                                                                                                    |
| Sea Arrey           | Action                        | 80 | At Anter     | Non-Baller          | Rempail latvi | Tanggal latie | 3 ministerie | As talepers | Marriell                                                          | 13 Annume                                                                                                    | Pataward                                                                                                    |
| Statem<br>Statement |                               |    | weathread an | Ng 188<br>Pages lar | 24            | 244.002       | Perturn      | minoreti    | 2. Maan Korpel<br>40. No Papariatan<br>Korpetata Des Paul<br>1994 | 1.0 a                                                                                                    | azzairanaa-karkontaerottiiritaas                                                                                                    |
| Dela Delhar         | Janier I was interest (Carl   |    | 1            |                     |               |               |              |             |                                                                   |                                                                                                    |                                                                                                    |
| Sealowy<br>Sealowy  |                               |    |              |                     |               |               |              |             |                                                                   |                                                                                                    |                                                                                                    |
| Salar.              |                               |    |              |                     |               |               |              |             |                                                                   |                                                                                                    |                                                                                                    |
| B.e                 |                               |    |              |                     |               |               |              |             |                                                                   |                                                                                                    |                                                                                                    |
|                     |                               |    |              |                     |               |               |              |             |                                                                   |                                                                                                    |                                                                                                    |
|                     |                               |    |              |                     | <b>Dayley</b> | III hear      | a later west | index.      |                                                                   |                                                                                                    | 3                                                                                                    |

Gambar 5.12 Data Dokter

## 11. Tampilan Data Reservasi Pasien

Tampilan data reservasi pasien ini merupakan implementasi dari rancangan data reservasi pasien. Berikut tampilan data reservasi pasien sebagai daftar nama pasien serta admin dapat melihat data riwayat pemeriksaan nya secara langsung terlihat pada gambar 5.13 :

| <br>                                                                                                    |    |     |    |       |       |         |   |            |   |   | -                          |
|----------------------------------------------------------------------------------------------------|----|-----|----|-------|-------|---------|---|------------|---|---|----------------------------|
| Sola Passo-                                                                                                    |    |     |    |       |       |         |   |            |   |   |                            |
|                                                                                                    |    |     |    |       |       |         |   |            |   |   |                            |
| (and ) and a                                                                                                    |    | 100 | 12 |       |       |         |   |            |   |   |                            |
|                                                                                                    |    |     |    |       |       |         |   |            |   |   |                            |
| James A.                                                                                                    | 12 | 1   |    |       |       |         |   |            | - |   |                            |
|                                                                                                    | Π. |     |    | 1.1.1 | -     |         |   | 10-        |   |   |                            |
| The second second second second second second second second second second second second second second second se                                                                                                    |    |     |    |       |       |         |   |            |   |   |                            |
|                                                                                                    |    |     |    |       |       |         |   |            |   |   |                            |
| Party of the local division of the local division of the local div |    |     |    |       |       | -       |   |            |   | - |                            |
| The second second second second second second second second second second second second second second second se                                                                                                    |    |     |    |       |       |         |   |            |   |   |                            |
|                                                                                                    |    |     |    |       |       |         |   |            |   | - |                            |
| Party of Street, or other                                                                                                    |    |     |    |       |       |         | - |            |   |   |                            |
| the second second second second second second second second second second second second second second second s                                                                                                    |    |     |    |       |       |         |   |            |   |   |                            |
| Party and the second                                                                                                    | 1  | 1   |    | -     | -     |         |   |            | - | - |                            |
| Participant in the second                                                                                                    |    |     |    |       | -     | 1       |   |            | - |   | and additional and         |
| ALC: NOTE: N                                                                                                    |    |     |    | 1.000 | 1.000 | 100.000 |   | 100-00-001 |   |   | C PLUM HILLING AND ADDRESS |

Gambar 5.13 Data Reservasi Pasien

# 12. Tampilan Data Pembayaran

Tampilan data pembayaran ini merupakan implementasi dari rancangan data pembayaran. Berikut tampilan data pembayaran yang dikelola oleh admin agar mengetahui pembayaran dari pasien memakai BPJS atau umum terlihat pada gambar 5.14 :

| And Bandanana                                                                                                    |                        |                                                                                                    | 9 |
|----------------------------------------------------------------------------------------------------|------------------------|----------------------------------------------------------------------------------------------------|---|
| Date Deals                                                                                                    | hi Doktor              | - Looganzonnunzennun +                                                                                                    |   |
| Donta Henrika<br>Donta Electron<br>Prote Agantekea<br>Donta Alexany<br>Donta Phonosonal Phonos<br>Donta Phonosonal Phonoson<br>Donta Phonos<br>Donta Phonos | la Parnarficaan        | (2) Па Па Па → →   10 <sup>2</sup>   = → № Ца ПП ⊕ Q   20 Ца палнат<br>В Z 6 Z   22 Ца ца → 0 → 0 ца → 0 ца → 2 ца то 2 ца то 2 ца + 2 ца + 2 ц |   |
|                                                                                                    | Mutodo Pontogaron      | [: uman : •]                                                                                                    |   |
|                                                                                                    | Barriah Parringaran    | He Boooms                                                                                                    |   |
|                                                                                                    | Katarangan Penduayaran | $\times \otimes \ \text{th} \ \text{th} \ \text{th} \ \leftarrow \ + \   \Psi^{\perp}   = \ = \ \text{m} \ \text{th} \ \text{th} \ \text{th} \ \text{th} \ \text{th}$                                                                                                    |   |

Gambar 5.14 Data Pembayaran

#### 5.2 PENGUJIAN SISTEM

Sebelum sebuah sistem siap untuk digunakan sebaiknya dilakukan pengujian terhadap sistem tersebut. Hal ini dilakukan untuk meminimalkan kesalahan atau eror dari sistem yang akan diterapkan, sehingga sistem ini dapat menjadi solusi bukan menjadi masalah baru.

#### 5.2.1 Pengujian Perangkat Keras

Untuk mendukung kelancaran aplikasi yang dirancang maka aplikasi ini memerlukan perangkat keras. Perangkat keras digunakan untuk mendukung kinerja operasi aplikasi. Adapun perangkat keras yang diperlukan adalah PC, notebook atau *smartphone* yang memiliki web browser dan akses internet.

### 5.2.2 Pengujian Perangkat Lunak

Selain membutuhkan perangkat keras, aplikasi ini menggunakan pengembangan sistem *waterfall* (air terjun). Adapun perangkat lunak yang digunakan untuk pengujian aplikasi adalah Sistem Operasi *Windows 10*.

## 5.2.3 Pengujian Aplikasi

| No | Modul<br>Yang<br>Diuji       | Prosedur<br>Pengujian                                   | Masukan                                                       | Keluaran        | Hasil             | Kesi<br>mpul<br>an |
|----|------------------------------|---------------------------------------------------------|---------------------------------------------------------------|-----------------|-------------------|--------------------|
| 1  | Pengujian<br>welcome<br>page | Buka <i>url</i><br><i>welcome</i><br>halaman<br>website | Klik get<br>started<br>untuk<br>melihat<br>halaman<br>website | Halaman<br>home | Tampila<br>n home | Baik               |

Tabel 5.1 Tabel Pengujian Aplikasi

| No | Modul<br>Yang<br>Diuji                              | Prosedur<br>Pengujian              | Masukan                                                                    | Keluaran                                                | Hasil                                                       | Kesi<br>mpul<br>an |
|----|-----------------------------------------------------|------------------------------------|----------------------------------------------------------------------------|---------------------------------------------------------|-------------------------------------------------------------|--------------------|
| 2  | Pengujian<br>pada login<br>user                     | Lewatkan<br>welcome<br>page        | <i>input</i><br>username<br>dan<br><i>password</i><br>dengan<br>yang salah | Menampilk<br>an pesan<br>user atau<br>password<br>salah | Menamp<br>ilkan<br>pesan<br>user atau<br>passwor<br>d salah | Baik               |
| 3  | Pengujian<br>pada menu<br>pendaftara<br>n akun user | Lewatkan<br>welcome<br>page        | input<br>formulir<br>pendaftaran<br>user klik<br>daftar                    | Menampilk<br>an pesan<br>berhasil<br>daftar             | Tampila<br>n Menu<br>utama                                  | Baik               |
| 4  | Pengujian<br>pada menu<br>dashboard<br>admin        | Klik menu<br>login                 | Input<br>username<br>dan<br>password<br>dengan<br>benar                    | Menampilk<br>an<br>dashboard<br>admin                   | Tampil<br>dashboar<br>d admin                               | baik               |
| 5  | Pengujian<br>pada menu<br>data berita               | Sudah<br>dalam<br>keadaan<br>login | Input<br>keyword<br>pencarian                                              | Tampil hasil<br>pencarian<br>data berita                | Tampil<br>hasil<br>pencaria<br>n data<br>berita             | baik               |
| 6  | Pengujian<br>pada menu<br>data galery               | Klik menu<br>tambah                | Input data<br>galery<br>secara<br>lengkap                                  | Menampilk<br>an pesan<br>data<br>berhasil<br>disimpan   | Menamp<br>ilkan<br>pesan<br>data<br>berhasil<br>disimpan    | baik               |
| 7  | Pengujian<br>pada menu<br>data<br>antrian           | Klik menu<br>tambah                | Input data<br>antrian<br>secara<br>lengkap                                 | Menampilk<br>an pesan<br>data<br>berhasil<br>disimpan   | Menamp<br>ilkan<br>pesan<br>data<br>berhasil<br>disimpan    | baik               |
| 8  | Pengujian<br>pada menu<br>data pasien               | Klik data<br>yang mau<br>edit      | Input data<br>yang<br>lengkap                                              | Menampilk<br>an pesan<br>data<br>lengkap                | Menamp<br>ilkan<br>pesan<br>data<br>lengkap                 | Baik               |

| No | Modul<br>Yang<br>Diuji | Prosedur<br>Pengujian | Masukan    | Keluaran    | Hasil    | Kesi<br>mpul<br>an |
|----|------------------------|-----------------------|------------|-------------|----------|--------------------|
| 9  | Pengujian              | Klik menu             | Input data | Menampilk   | Menamp   | Baik               |
|    | pada menu              | data profil           | yang       | an pesan    | ılkan    |                    |
|    | data profil            |                       | lengkap    | data        | pesan    |                    |
|    |                        |                       |            | berhasil    | data     |                    |
|    |                        |                       |            | disimpan    | behasil  |                    |
|    |                        |                       |            | _           | disimpan |                    |
| 10 | Pengujian              | Klik menu             | Klik data  | Menampilk   | Menamp   | Baik               |
|    | pada menu              | data dokter           | yang mau   | an pesan    | ilkan    |                    |
|    | data dokter            |                       | dihapus    | data        | pesan    |                    |
|    |                        |                       |            | berhasil di | data     |                    |
|    |                        |                       |            | hapus       | berhasil |                    |
|    |                        |                       |            |             | di hapus |                    |

# **5.3 ANALISIS YANG DICAPAI OLEH SISTEM**

Dari hasil pengujian website terdapat hasil yang dicapai oleh Aplikasi Rekam Medis Dengan Menggunakan Teknologi RFID Pada Puskesmas Kebun Handil Kota Jambi adalah sebagai berikut :

- Sistem dapat menampilkan informasi data absensi pasien, data antrian pasien, data pasien, dan data dokter
- 2. Sistem mampu menampilkan informasi data profil puskesmas, data galery, serta data berita yang ada di Puskesmas Kebun Handil Kota Jambi.
- 3. Sistem dapat mencari dan menampilkan data yang diinputkan.
- 4. Sistem dapat mencetak rekap data pemeriksaan.

# **5.4 KELEBIHAN SISTEM**

Dari hasil pengujian yang telah dilaksanakan dan telah didapat hasil dari pengujian Aplikasi Rekam Medis Dengan Menggunakan Teknologi RFID Pada Puskesmas Kebun Handil Kota Jambi. Maka dapat diuraikan kelebihan aplikasi tersebut sebagai berikut :

- 1. Memiliki tampilan yang lebih menarik yang di rancang dengan antar muka yang mudah di mengerti (*user friendly*).
- 2. Sistem mampu menampilkan informasi data dokter, pasien, pemeriksaan.
- 3. Sistem mampu mencetak rekapitulasi pemeriksaan pasien.
- 4. Memiliki filter pencarian yang berfungsi sehingga dapat lebih mudah dalam melakukan pencarian data.